## Setting a New Password for the IFA System

## I. OVERVIEW

When logging into the Integrated Football Application (IFA) for the first time, the user must set a new password to access the system. This is facilitated by the "Forgot Password" function button on the IFA login screen, which allows users to set a new password not only upon first login but also if they have actually forgotten their password. The system always sends the new password to the email address associated with the user.

If the email does not arrive:

- 1. Check the spam/junk folder of your email system for the confirmation email.
- 2. It is possible that the email address was not set or was incorrect in the INFO system. In such a case, please notify the relevant football association or send an email to ifa@mlsz.hu.

This guide aims to outline the few simple steps by which users of the IFA system can set a new password either upon first login or during later use.

## II. SETTING A NEW PASSWORD

- 1. First, click on the browser icon on your Desktop to access the IFA system. The IFA system can be used seamlessly with the following browsers:
  - Google Chrome
  - Mozilla Firefox

Using Internet Explorer may cause compatibility issues, so its use is not recommended.

2. Open the Integrated Football Application via the following URL: https://ifa.mlsz.hu/

After clicking the link, the login screen appears:

| ) MLSZ            | Magyar Labdarúgó Szövetség                                                                                                    |   |
|-------------------|----------------------------------------------------------------------------------------------------|---|
|                   | Integrált Futball Alkalmazás                                                                                                    |   |
| Regisztrációs kód | 1                                                                                                    |   |
| Azonosító         |                                                                                                    |   |
| Jelszó            |                                                                                                    |   |
| Jelszó            |                                                                                                    |   |
|                   | Bejelentkezés                                                                                                    |   |
|                   | Elfelejtett jelsző                                                                                                    |   |
| Úi jalező ind     | IEA támonatási elérbetősén                                                                                                    | _ |
| of Jeiszo ige     | The set of the set of the set of | _ |

3. Enter your registration code in the "Regisztrációs kód" ("Registration Code") field on the login screen.

| 🧿 MLSZ           | Magyar Labdarúgó Szövetség                       | 9 |
|------------------|--------------------------------------------------|---|
|                  | Integrált Futball Alkalmazás                     |   |
| Regisztrációs kó | d                                                |   |
| 33199518         |                                                  |   |
| Jelszó           |                                                  |   |
| Jelsző           |                                                  |   |
|                  | Bejelentkezés                                    |   |
|                  | Elfelejtett jelsző                               |   |
| Új jelszó ig     | énylése – tájékoztató IFA támogatási elérhetőség |   |

4. After entering the registration code, click the "Elfelejtett jelszó" ("Forgot Password") button on the login screen. A confirmation window will appear; press the "Tovább" ("Continue") button.

| MLSZ                                                                                                    | Magyar Lal                                                                                            | odarúgó Szövetség                                                                |
|----------------------------------------------------------------------------------------------------|----------------------------------------------------------------------------------------------------|----------------------------------------------------------------------------------|
|                                                                                                    | Integrált Futb                                                                                        | all Alkalmazás                                                                   |
| legisztrációs kód                                                                                       |                                                                                                    |                                                                                  |
| 33199518                                                                                                |                                                                                                    |                                                                                  |
| elszó                                                                                                   |                                                                                                    |                                                                                  |
| Jelsző                                                                                                  |                                                                                                    |                                                                                  |
|                                                                                                    | Bejeler                                                                                               | ntkezés                                                                          |
| 1                                                                                                    | Elfelejte                                                                                             | ·tt jelszó                                                                       |
|                                                                                                    |                                                                                                    |                                                                                  |
| Új jelsző igér                                                                                          | nylése - tájékoztató                                                                                  | IFA támogatási elérhetőség                                                       |
|                                                                                                    |                                                                                                    |                                                                                  |
|                                                                                                    |                                                                                                    |                                                                                  |
| MLSZ                                                                                                    | Magyar Lat                                                                                            | odarúgó Szövetség                                                                |
|                                                                                                    |                                                                                                    |                                                                                  |
| a constant                                                                                              | 3,                                                                                                    | Juanugo Szovetseg                                                                |
|                                                                                                    |                                                                                                    | Startigo Szövetseg                                                               |
|                                                                                                    | Integrált Futb                                                                                        | all Alkalmazás                                                                   |
|                                                                                                    | Integrált Futb                                                                                        | all Alkalmazás                                                                   |
| Regisztrációs kód                                                                                       | Integrált Futb                                                                                        | all Alkalmazás                                                                   |
| Regisztrációs kód<br>33199518                                                                           | Integrált Futb                                                                                        | all Alkalmazás                                                                   |
| Regisztrációs kóc<br>33199518<br>Jelszó                                                                 | Integrált Futb                                                                                        | all Alkalmazás                                                                   |
| Regisztrációs kóc<br>33199518<br>Jelszó<br>Jelszó                                                       | Integrált Futb                                                                                        | all Alkalmazás                                                                   |
| Regisztrációs kóc<br>33199518<br>Jelszó<br>Jelszó                                                       | Integrált Futb                                                                                        | all Alkalmazás                                                                   |
| Regisztrációs kóc<br>33199518<br>Jelszó<br>Jelszó                                                       | Integrált Futb<br>Bejeler                                                                             | all Alkalmazás                                                                   |
| Regisztrációs kóc<br>33199518<br>Jelszó<br>Jelszó                                                       | Integrált Futb<br>I<br>Bejeler<br>Elfelejte                                                           | all Alkalmazás<br>ntkezés                                                        |
| Regisztrációs kóc<br>33199518<br>Jelszó<br>Jelszó                                                       | Integrált Futb<br>I<br>Bejeler<br>Elfelejte                                                           | all Alkalmazás<br>ntkezés<br>tt jelszó                                           |
| Regisztrációs kóc<br>33199518<br>Jelszó<br>Jelszó<br>Az elfelejtett je<br>kuldunk.                      | Integrált Futb<br>I<br>Bejeler<br>Elfelejte                                                           | all Alkalmazás<br>ntkezés<br>nt jelszó<br>tben megadott e-mail címére új jelszót |
| Regisztrációs kóc<br>33199518<br>Jelszó<br>Jelszó<br>Az elfelejtett jel<br>kuldunk,<br>Folytatni kivánj | Integrált Futb<br>I<br>Bejeler<br>Elfelejte<br>Iszó funkcióval a rendszer<br>a a műveletet?           | all Alkalmazás<br>ntkezés<br>nt jelszó<br>tben megadott e-mail címére új jelszót |
| Regisztrációs kóc<br>33199518<br>Jelszó<br>Jelszó<br>Az elfelejtett je<br>kuldunk.<br>Folytatni kivánj  | Integrált Futb<br>I<br>Bejeler<br>Elfelejte<br>Iszó funkcióval a rendszer<br>a a műveletet?           | all Alkalmazás<br>ntkezés<br>nt jelszó<br>tben megadott e-mail címére új jelszót |
| Regisztrációs kóc<br>33199518<br>Jelszó<br>Jelszó<br>Az elfelejtett je<br>kuldunk.<br>Folytatni kívánj  | Integrált Futb<br>I<br>Bejeler<br>Elfelejte<br>Iszó funkcióval a rendszer<br>a a műveletet?<br>Tovább | all Alkalmazás ntkezés nt jelszó tben megadott e-mail címére új jelszót Vissza   |
| Regisztrációs kóc<br>33199518<br>Jelszó<br>Jelszó<br>Az elfelejtett je<br>kuldunk.<br>Folytatni kívánj  | Integrált Futb<br>I<br>Bejeler<br>Elfelejte<br>Iszó funkcióval a rendszer<br>a a műveletet?<br>Tovább | all Alkalmazás ntkezés tt jetszó tben megadott e-mail címére új jelszöt          |
| Regisztrációs kóc<br>33199518<br>Jelszó<br>Jelszó<br>Az elfelejtett je<br>kuldúnk.<br>Folytatni kivánj  | Integrált Futb<br>I<br>Bejeler<br>Elfelejte<br>Iszó funkcióval a rendszer<br>a a műveletet?<br>Tovább | all Alkalmazás  htkezés  t jelszó  Vissza                                        |

5. After pressing the "Tovább" ("Continue") button, the system will send the instructions for setting a new password to the email address associated with the registration code. This is confirmed by an informational window on the system.

| MLSZ                             | Magyar Labdarúgó Szövetség                                               |
|----------------------------------|--------------------------------------------------------------------------|
|                                  | Integrált Futball Alkalmazás                                             |
| Regisztrációs kó                 | 4                                                                        |
| 33199518                         |                                                                          |
| lelszó                           |                                                                          |
| Jelszó                           |                                                                          |
|                                  | Bejelentkezés                                                            |
|                                  | Elfelejtett jelszó                                                       |
| A jelsző módo<br>mail címre elki | ultáshoz és bejelentkezéshez szükséges adatokat a megadott e-<br>uldtükl |
| (li jalező in:                   | IFA támonstási plárhetősén                                               |

6. Next, open your email account, where you should find a new message titled "Elfelejtett jelszó" ("Forgot Password") from the helpdesk. The email contains your registration code, the code needed for the modification, and a link, which is highlighted in blue.

helpdesk@ifateszt.mlsz.hu címzett: saját magam 💽 Tisztelt TESZT SP2 Ügyintéző!

Az Ön felhasználói regisztrációs kódja: 33199518.

A belépéshez szükséges a jelszó azonnali megváltoztatása, melyet a következo linkre kattintva végezhet el. A link érvénvességi ideje 2018 03 14 11 47 39-ig tart. A jelszó módosításához szükséges azonosító kód: vkENw

Amennyiben nem Ön kért jelszó módosítást, jelezze az IFA üzemeltetésnek, mivel valaki az Ön felhasználójával szeretne visszaélnil

Üdvözlettel: IFA rendszer

7. The link in the email is valid for 10 minutes after the request; after that, a new one must be requested.

## Hiba.

Link érvényessége lejárt

8. On the IFA system's "Jelszó módosítás" ("Password Modification") page, enter the identification code received in the email and twice the new password you wish to use in the future.

Rules for the new password:

- It cannot be the same as previously set passwords.
- It must be at least 10 characters long, including lowercase letters, uppercase letters, and special characters, as specified on the screen.

If these requirements are met, click the "Ment" ("Save") button. The newly set password will be valid for 60 days, after which this process must be repeated.

| 3                                                                                    | MLSZ M                                                            | lagyar Labda                                               | rúgó Szövetség                                                                                              |
|--------------------------------------------------------------------------------------|-------------------------------------------------------------------|------------------------------------------------------------|----------------------------------------------------------------------------------------------------|
| Integrált Futball                                                                    | Alkalmazás                                                        |                                                            |                                                                                                    |
| Jelszó módosítá:                                                                     | 5                                                                 |                                                            |                                                                                                    |
| Az új jelszónak legalább<br>típusokból: - kisbetű - na<br>új jelszó érvényességi ide | 10 karakter hosszúnak l<br>igybetű - szám - speciá<br>eje 60 nap. | kell lennie és legalább 3 l<br>ilis karakter! Továbbá az u | különböző tipusüt tartalmaznia kell a következő<br>új jelszó nem egyezhet meg az elmült 24 jelszóval sem!Az |
| Sikeres jelszó változ<br>tud belépni a rends                                         | tatás után a rendsz<br>zerbe.                                     | zer a bejelentkezési                                       | oldalra fogja irányítani, ahol már az új jelszóva                                                           |
| E-mailben kapott azonos                                                              | tó kód                                                            |                                                            |                                                                                                    |
| VIKENW                                                                               |                                                                   |                                                            |                                                                                                    |
| Új jelszó                                                                            |                                                                   |                                                            |                                                                                                    |
|                                                                                      |                                                                   |                                                            |                                                                                                    |
| Új jelsző megerősítése                                                               |                                                                   |                                                            |                                                                                                    |
|                                                                                      |                                                                   |                                                            |                                                                                                    |
|                                                                                      | Ment                                                              |                                                            | Mégsem                                                                                                    |

9. If the password setup was successful, the system will redirect the user to the homepage, and no further changes will be possible within the next 24 hours.

|                 | Integrált Futball Alkalmazás                  |
|-----------------|-----------------------------------------------|
| gisztrációs kó  | d                                             |
| 3199518         |                                               |
| elszó           |                                               |
| Jelszó          |                                               |
|                 | Bejelentkezés                                 |
|                 | Elfelejtett jelsző                            |
|                 | ehet eru nanon helül töhhször menváltoztatnil |
| A jelszót nem l | ener egy nepen een cebezen megrenozaan.       |

10. On the login screen, enter your registration code and the newly set password, then press the "Bejelentkezés" ("Login") button. This should grant successful access to the system.

| Danisztrásiá - bi    | a a a a a a a a a a a a a a a a a a a |
|----------------------|---------------------------------------|
| 33199518             | 20                                    |
| Jeiszó               |                                       |
|                      |                                       |
|                      | Bejelentkezes                         |
|                      |                                       |
| SRÁLT FUTBALL ALKALN | MAZAS                                 |